# 梅田センタービル 貸会議室 ~予約管理システムマニュアル~

2024年5月 梅田センタービル管理事務所

## 目次

| ☆会員登録     | ••••• | P.3~4 |
|-----------|-------|-------|
| ☆会員ログイン   | ••••• | P.5   |
| ☆ご予約方法    | ••••• | P.6~9 |
| ☆ご予約内容の確認 | ••••• | P.10  |

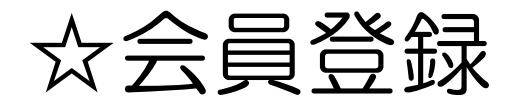

### ①会員登録画面を開き、必要事項を入力いただきます。

## ■会員登録画面 https://ucb.mujinlock.jp/member-regist

梅田センタービル貸会議室会員登録

## ※ PC・スマホのどちらからでも アクセス可能です。

※ 登録については1つのアドレスにつき、 1つのアカウント登録となります。

| ※・ほ必須入刀です。<br>※ パスワードは8文字以上で入力してください。 |               |
|---------------------------------------|---------------|
| メールアドレス*                              | メールアドレス(確認用)* |
|                                       |               |
| パスワード*                                | パスワード(確認用)・   |
|                                       |               |
| 会社名*                                  |               |
|                                       |               |
| 郵便番号(7桁)*                             |               |
|                                       |               |
| 住所*                                   |               |
|                                       |               |
| ご担当部署*                                | ご担当者名・        |
|                                       |               |
| 電話番号*                                 |               |
| 090-xxxx-xxxx                         |               |
| 拳徑*                                   |               |
|                                       |               |
|                                       |               |

弊社会議室をお選び頂いた一番の理由は何でしたか?

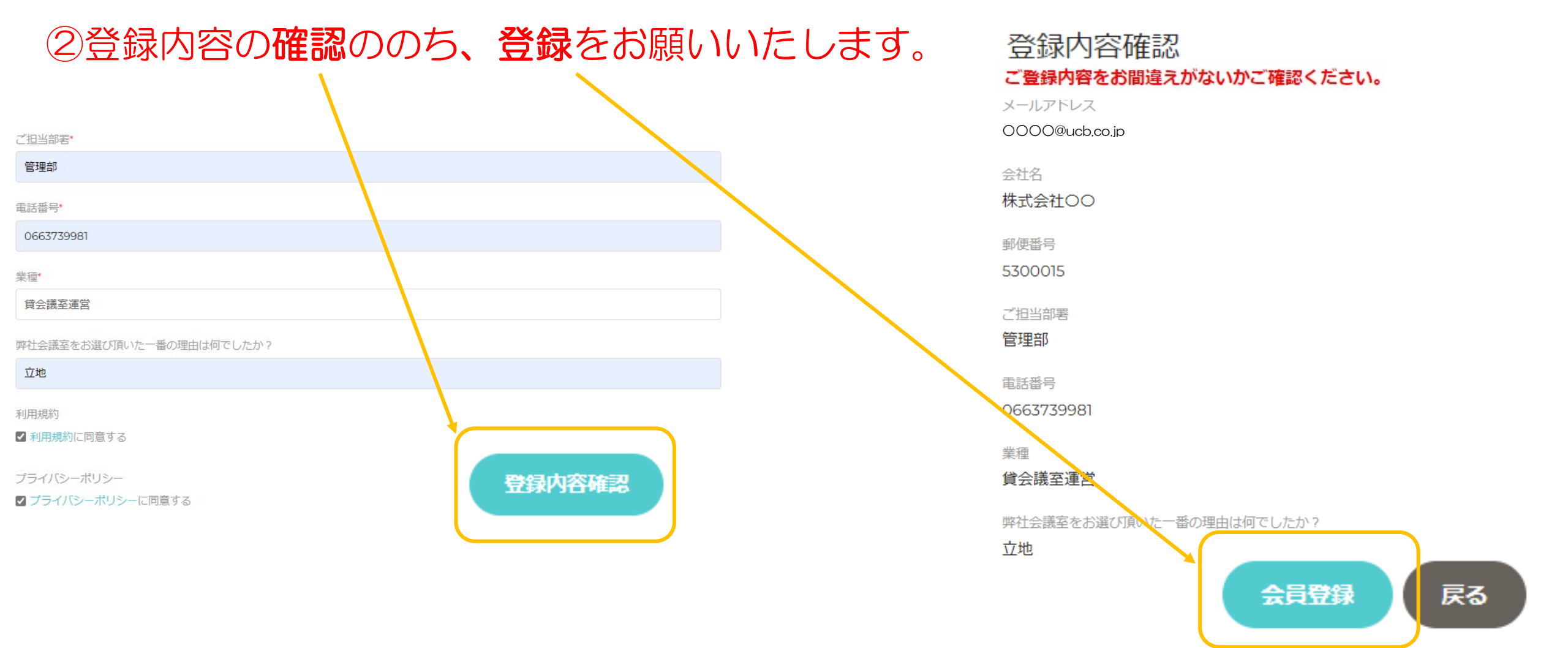

#### 梅田センタービル貸会議室 会員登録完了

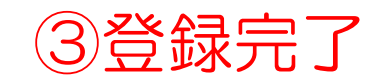

#### 会員登録が完了しました!

お客様の会員IDは「してす。

マイページへはこちらからログインできます。

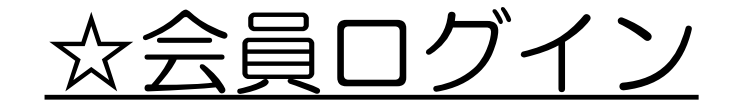

■ログイン画面(会員登録後) https://ucb.mujinlock.jp/member-login

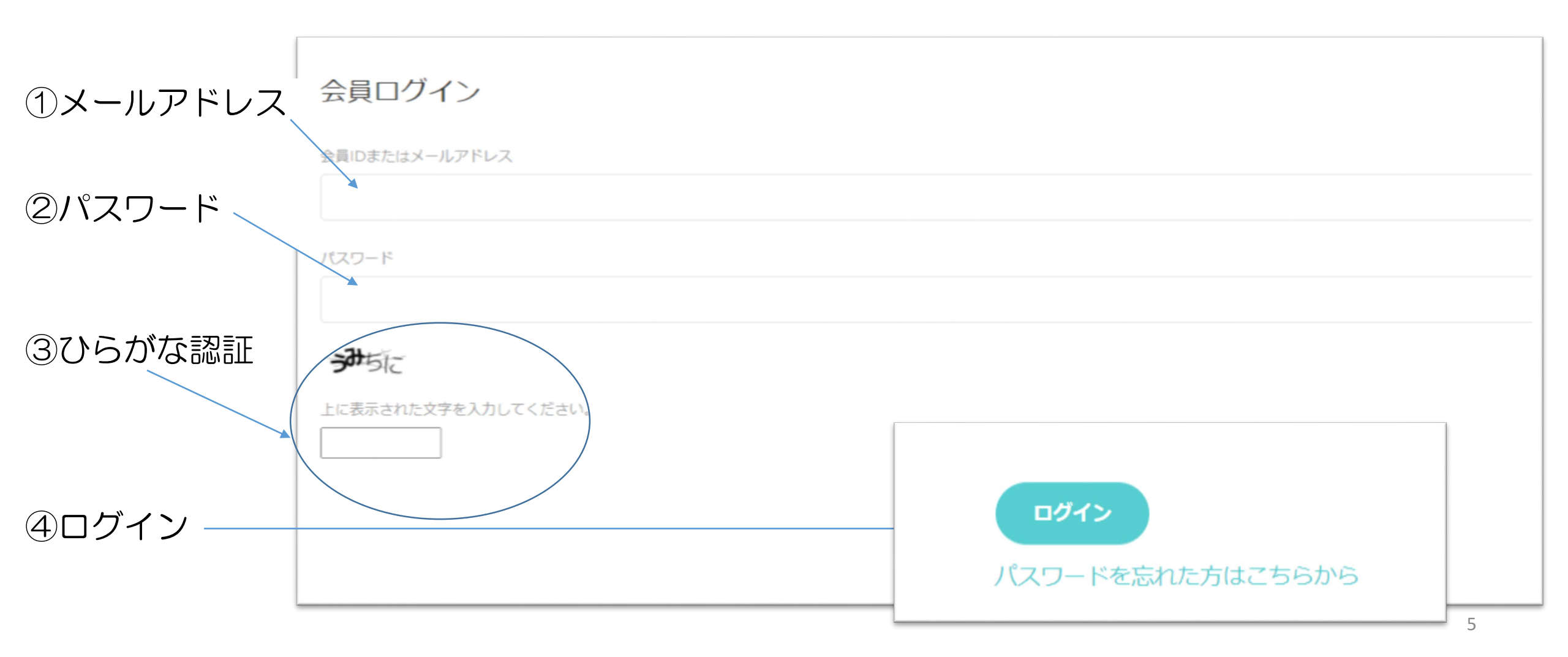

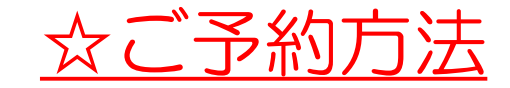

#### ①**新規予約**を選択

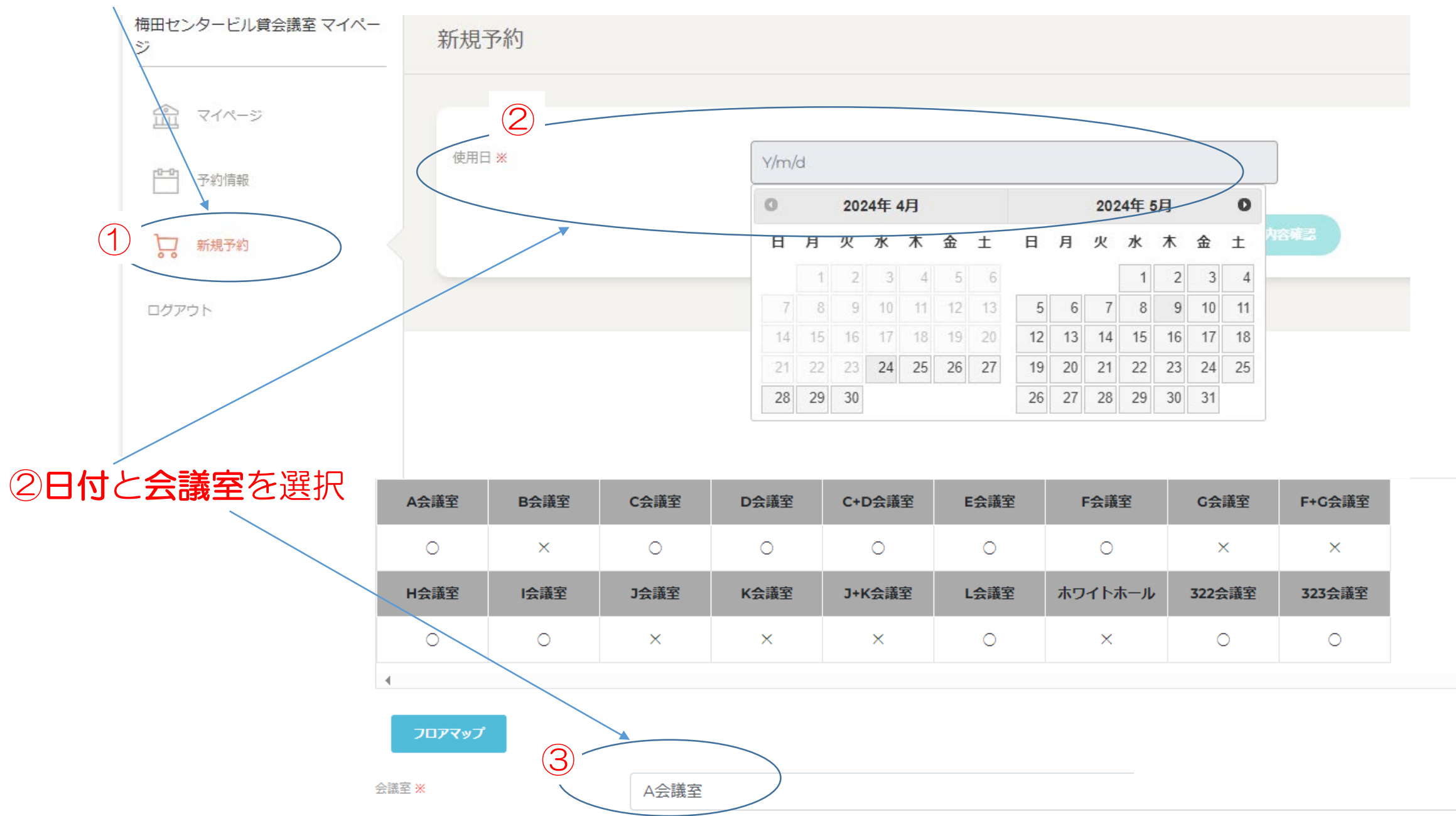

6 —

|              | 会議室 X                         | A会議室                                                                                                    |
|--------------|-------------------------------|----------------------------------------------------------------------------------------------------|
|              | 予約種別 <mark>※</mark>           | ○ 仮予約 ⑧ 本予約                                                                                                    |
| ④必要事項を入力     | 使用時間 ※                        | ● 9:00~17:00 (終日)  ○ 9:00~13:00 (午前)  ○ 13:00~17:00 (午後)                                                                                                    |
| 「※」は全て入力してくだ | さい夏                           | 1 時間<br>※ 例 9:00 ~ 17:00 (終日)使用のところ8:00から使用したい場合は「1」とご入力ください                                                                                                    |
|              | 終了時間延長<br>1時間単位               | 2 時間<br>※ 例 9:00 ~ 17:00 (終日)使用のところ19:00まで使用したい場合は「2」とご入力ください                                                                                                    |
|              | 貸出備品 (有料)                     | <ul> <li>☑ スクリーン・PJ台セット(HDMI、延長コード)</li> <li>☑ プロジェクター</li> <li>□ マイク2本セット</li> <li>□ 演台</li> <li>□ BD/DVDプレイヤー</li> <li>□ ポータブルスクリーン</li> <li>□ 46インチ液晶モニター</li> <li>□ ロ動式パーテーション</li> </ul> |
|              | レイアウト ※                       | ● スクール型 ○ 島型 ○ 口の字型 ○ その他                                                                                                    |
|              | 人数、レイアウトに関する備考 <mark>※</mark> | 20                                                                                                    |
|              | 備考                            |                                                                                                    |
|              |                               |                                                                                                    |
|              | 看板名 <mark>※</mark>            | 梅田センタービル 会議                                                                                                    |
|              |                               |                                                                                                    |
| 同了物中应应到      | お支払予定日 ※                      |                                                                                                    |
| ③丁利内谷饵認 -    |                               |                                                                                                    |
|              | 利用規約 🗙                        | □利用規約に同意する 予約内容確認 7                                                                                                    |

### ⑥予約内容を確認いただき、 確定ボタンをクリック。

予約内容確認

| し、小口 7 日 9 世 6 広心 |                                  |
|-------------------|----------------------------------|
| 使用日               | 2024/05/04                       |
| 会議室               | B会議室                             |
| 予約種別              | 本予約                              |
| 使用時間              | 9:00~17:00 (終日)                  |
| 開始時間延長            | 1時間                              |
| 終了時間延長            | 2 時間                             |
| 貸出備品              | スクリーン・PJ台セット(HDMI、延長コード),プロジェクター |
| レイアウト             | スクール型                            |
| 人数、レイアウトに関する備考    | 20                               |
| 備考                |                                  |
| 看板名               | 梅田センタービル 会議                      |
| お支払予定日            | 2024/05/03                       |
| ご請求予定金額(税別)       | *74,500 予約確定 戻る                  |
|                   |                                  |
|                   |                                  |

#### ⑦予約確定

| 予約完了                   |  |
|------------------------|--|
|                        |  |
| ご予約が完了しました。            |  |
| ご予約内容はマイページでご確認いただけます。 |  |
|                        |  |

#### ⑧予約受付メール(自動送信)

1日当者より別途確認メール送付いたします。

2営業日以上経過しても当社より返答がない場合、 メールが送信されていない可能性がございますので

梅田センタービル管理事務所(会議宰相当)

TEL:06-6373-9981

までお問い合わせ下さい。

本受付メールが送信された後、

お手数ですが

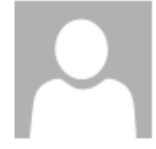

2024/05/02 (木) 11:17 梅田センタービル貸会議室 <noreply@ucb.mujinlock.jp> 【梅田センタービル貸会議室】利用申込を受け付けました

宛先 OOOO@ucb.co.jp

※このメールはシステムからの自動返信です こちらのメールに返信しても該当施設へは届きませんのでご注意ください。

#### 様

いつもご利用ありがとうございます。 梅田センタービル貸会議室 です。

ご予約のお申し込みを承りました。 このメールではまだ予約は完了しておりません。 お申し込みいただいた内容を確認し、メールにてご返信いたします。

#### ■ ご予約内容

使用日: 2024/05/04 会議室: B会議室 予約種別:本予約 使用時間:9:00~17:00(終日) 開始時間延長:1時間 終了時間延長:2時間 貸出備品(有料):スクリーン・PJ台セット(HDMI、延長コード),プロジェクター レイアウト:スクール型 人数、その他レイアウトに関する備考:20 看板名:梅田センタービル 会議 備考: 支払い予定日: 2024/05/03

なお、こちらは送信専用のメールアドレスから送信しています。 ご質問やお問い合わせはこのメールに返信せず、下記までお問い合わせください。

梅田センタービル貸会議室 お問い合わせ: <u>info@ucb.co.jp</u>

### ①予約内容のご確認

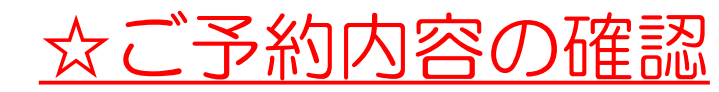

| (何田センダービル賞会議至 √1 ×-<br>ジ | 予約情報       |    |            | ログアウ                                |      |   |
|--------------------------|------------|----|------------|-------------------------------------|------|---|
|                          | 体用口        | 開始 | 2024/05/02 |                                     |      |   |
|                          | 1WHID      | 終了 | yyyy/mm/dd |                                     |      | E |
| ログアウト                    | •          |    |            | この条件で探す                             |      | • |
|                          | 予約情報       |    |            |                                     |      |   |
|                          | 使用日        |    | 会議室        | ステータス                               |      | * |
|                          | 2024/05/04 |    | B会議室       | 本予約                                 | 詳細   |   |
|                          |            | _  |            | <b>詳細ボタン</b> をクリックで<br>現在のご予約状況が表示さ | れます。 |   |

| ※ご予約内容の変更につきまして<br>備品の追加、時間延長、仮予約から本予約への変更やキャンセル等は<br>下記へお問い合わせ下さい。 |
|---------------------------------------------------------------------|
| 梅田センタービル管理事務所(会議室担当)<br>TEL:06-6373-9981 MAIL:info@ucb.co.jp        |